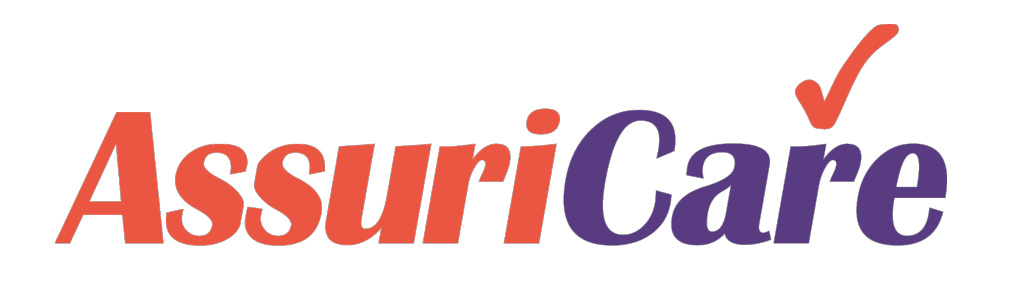

### CareWhen Training

#### **Editing Clients**

AssuriCare Proprietary and Confidential

### Editing a Client – The Basics

i

The slides in this presentation will show the editable fields found on each tab and spotlight some of our user's most common editing actions. At any point in the editing process, you may click the "Close", "Save", or "Save and Close" buttons at the bottom of the screen in CareWhen.

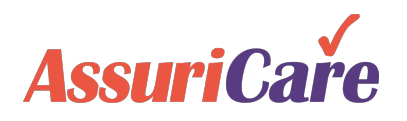

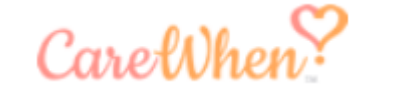

### Editing a Client – The Basics

Once a Client has been added to CareWhen, there are many options available to help you edit their information and manage their account. The basics of the management functionality fall into four categories:

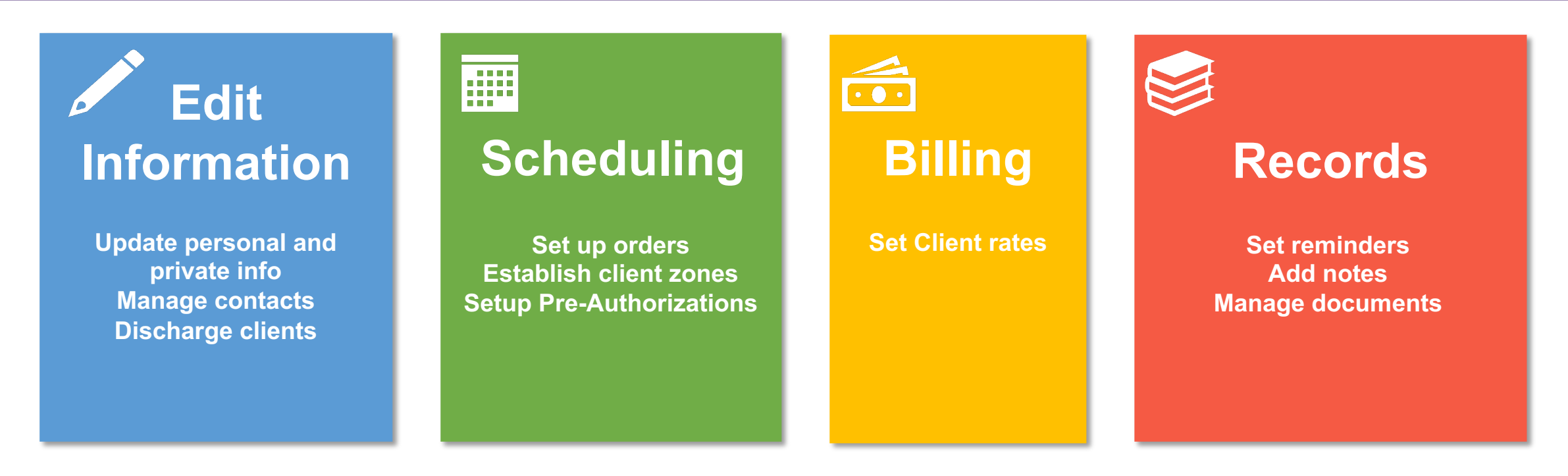

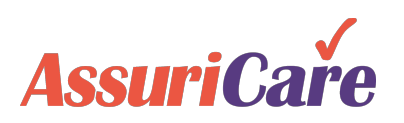

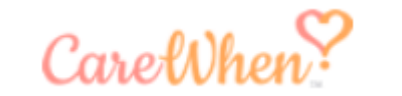

### Editing a Client – Getting Started

To access the editing options for a Client within CareWhen, navigate to the Clients tab, select the Client you'd like to manage, and then click the edit icon. Alternatively, Client names may be double clicked to open the edit functionality.

| Car     | eWher    | ×.                          |                   |                     | AssuriCare     |       |                | No           | tices (0) Welco<br>Tueso | ome ACB.EvanM@ AssuriCare! 🔻<br>day, September 15, 2020, 10:50:42 AM |
|---------|----------|-----------------------------|-------------------|---------------------|----------------|-------|----------------|--------------|--------------------------|----------------------------------------------------------------------|
| Home    | Schedule | Clients                     | Reports Tasks Mes | ssages Settings Hel | Р              |       |                |              |                          |                                                                      |
| Client  | Prospect |                             |                   |                     |                |       |                |              |                          |                                                                      |
|         | 3 🗔      | Search: Names, cities, phor | Zone:             | ✓ Client Type:      |                | - 🔍 🕻 | ]              |              |                          | 🕎 😡 🗌 Show Inactive                                                  |
| Last Na | ame 🕇    | First 🕇                     | City              | State               | Phone          | Zone  | Client Type    | Web Access   | Active                   | Last Completed Visit                                                 |
| Andrew  | /S       | Abigail                     | Prescott          | AZ                  | (727) 888-8800 | North | Long Term Care |              | $\checkmark$             | 09/01/2020 07:30 AM                                                  |
| Bunny   |          | Bugs                        | St Petersburg     | FL                  | (727) 555-5555 | South | Private Duty   | $\checkmark$ | $\checkmark$             | 08/05/2019 10:00 AM                                                  |
| Carr    |          | Charolette                  | Spokane Vly       | WA                  | (727) 888-5555 | North | Medicaid       |              | $\checkmark$             | 03/23/2020 09:30 AM                                                  |
| Carr    |          | Clyde                       | St Petersburg     | FL                  |                | North | Medicaid       |              | $\checkmark$             | 08/30/2019 02:00 PM                                                  |
| Freema  | an       | Morgan                      | St Petersburg     | FL                  |                | South | Private Duty   |              | $\checkmark$             | 03/30/2019 01:00 PM                                                  |
|         | Page     | 1 of 1   🔪 💓   C            | Page Size: 25 💌   |                     |                |       |                |              |                          | Displaying 1 - 15 of 15                                              |

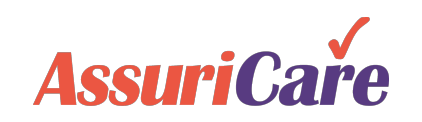

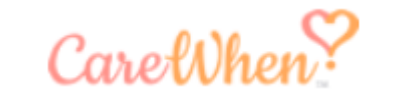

#### **Personal Information Tab**

Use the Personal tab to edit a Client's identifying information, as well as their address and contact information.

#### **Common Actions:**

- Updating a Client's address after a move
- Adding, removing, or updating a Client's phone information
  - Multiple numbers can be dragged and dropped in order of priority.
- Correct spelling issues

| Edit Client R             | tecord (Abigail | Andrews]       | Address Validation button to verify your entered<br>address. If changes are required, a pop-up will<br>appear. If no changes are required, the button will<br>turn green. |
|---------------------------|-----------------|----------------|----------------------------------------------------------------------------------------------------|
| Client ID:*               | 10              | [Auto]         | Active                                                                                                    |
| First Name:*              | * Abigail       | Middle:        | Last:* Andrews Suffix: Credentials:                                                                                                    |
| Address:                  | 7280 N St       | able Ln        |                                                                                                    |
| Address 2:                |                 |                |                                                                                                    |
| City:*                    | Prescott        | State/Pr:*     | Arizona 👻 Postal Code:* 86305-8991 🔍 🤡                                                                                                    |
| County:                   |                 |                | Personal Email: alann@august-systems.co                                                                                                    |
| Phones                    | 2               |                | A Zip + 4 is<br>Tip: dbl-click line item to edit phone. Drag & Dro<br>required for<br>Medicaid Billing                                                                    |
| Prior                     | Name            | Number Memo    |                                                                                                    |
| 1                         | 🖾 Home          | (727) 888-8800 | Client phone numbers will be used<br>for any Telephony EVV check-ins                                                                                                    |
| Referral Sou              | urce:           |                | ▼ Referral Date:                                                                                                    |
| Initial Conta             | ct:             |                | Contact Date:                                                                                                    |
| Home Visit<br>Conducted E | By:             |                | Conducted Date:                                                                                                    |
| * required 🥼              | 🛚 read only     |                | User Name: ACB.AndrewsA                                                                                                    |

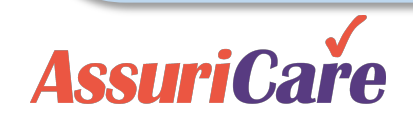

To learn how to set up the dropdown options for client tab fields, see the CareWhen Configuration training

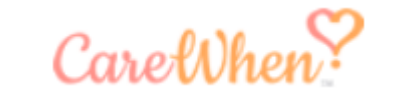

When updating a Caregiver's address, use the

#### Private Information Tab

Use the Private tab to edit a Client's secure information, such as SSN, birth date, and marital status.

#### **Common Actions:**

- Correcting issues with information entered during the Adding a Client process
- Adding Advanced Directives or a Medicaid ID, which is required for Medicaid Billing

| Edit Client Record [Abiga | ail Andrews]  |                            |               |               |             | 00 |
|---------------------------|---------------|----------------------------|---------------|---------------|-------------|----|
| < Private                 |               |                            |               |               |             | >  |
| Social Security:*         | 369-85-2147   |                            |               |               |             |    |
| Referring Doctor:         |               |                            | Ŧ             |               |             |    |
| Birth Date:*              | 11/07/1932    | Age: 87                    |               |               |             |    |
| Gender:*                  | O Male        | <ul> <li>Female</li> </ul> | le 🔾          | Not Specified |             |    |
| Ethnic Origin:            |               | -                          |               |               |             |    |
| Language:                 |               | Ŧ                          |               |               |             |    |
| Marital Status:           | Single        | Married                    |               |               |             |    |
| Height:                   |               |                            |               |               |             |    |
| Weight:                   |               |                            |               |               |             |    |
| Occupation:               |               |                            |               |               |             |    |
| Religious Preference:     |               | -                          |               |               |             |    |
| Employment Status:        |               | *                          |               |               |             |    |
| Advanced Directives:      | DNR           |                            | Full Code     |               | Living Will |    |
|                           | Medical Power | of Attorney                | Power of Atto | rney          |             |    |
| Medicaid ID:              |               |                            |               |               |             |    |
| Custom External ID:       |               |                            |               |               |             |    |
| * required 🋝 read only    |               |                            |               |               |             |    |

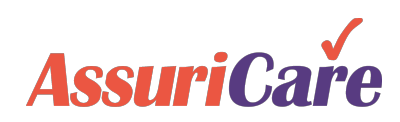

### Agency Tab

Use the Agency tab to edit a Client's Agency status. This page is primarily used to discharge a client, but also contains toggles for EVV specific features such as Signature Capture and GPS Validation.

#### **Common Action:**

- Discharge a client and input discharge specifics
  - Once a Discharge date and reason is entered, the client will be marked as inactive. Make sure that all visits are complete and paid before making a client inactive.

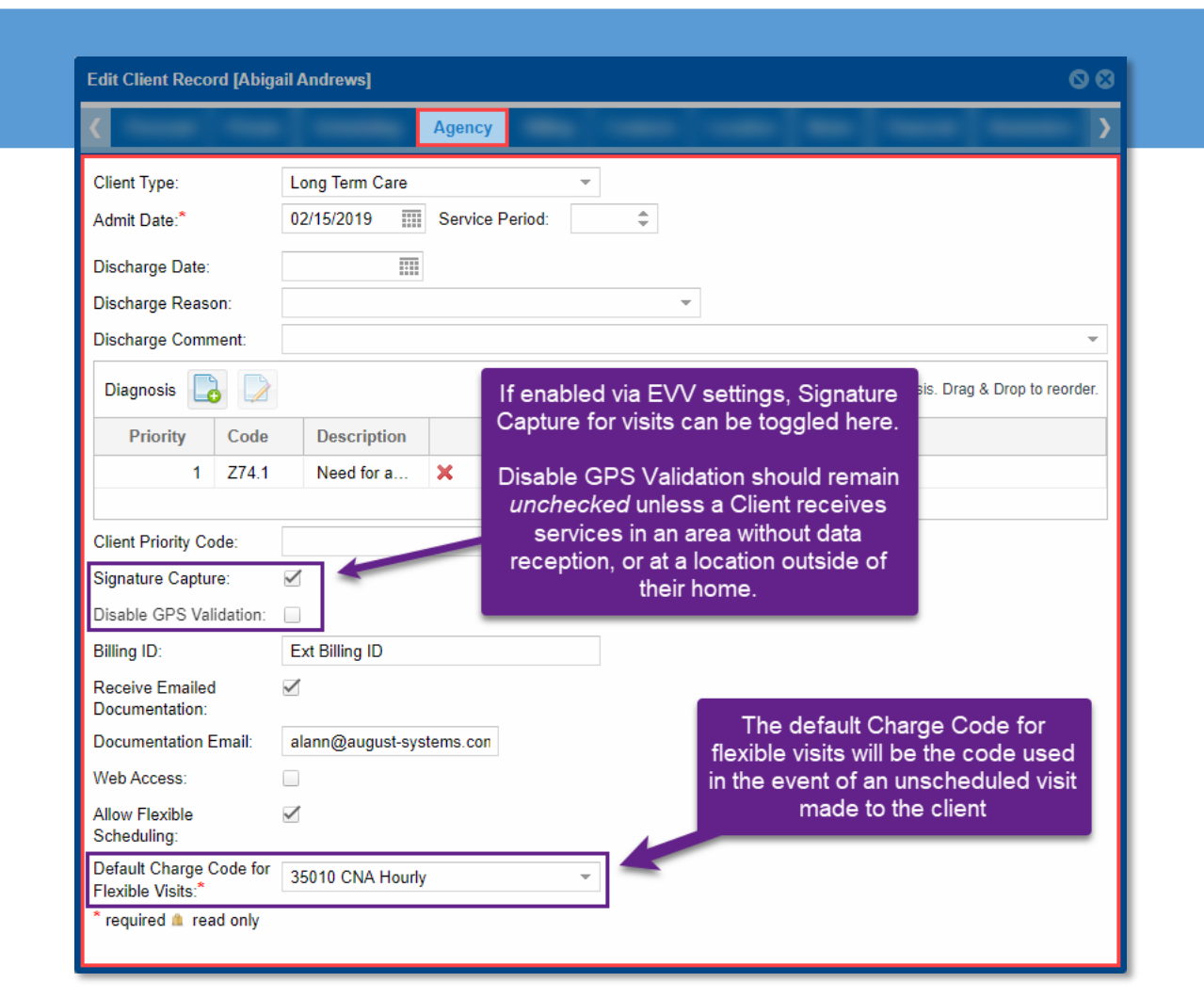

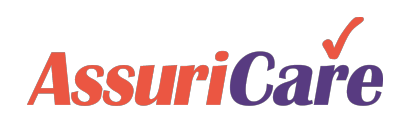

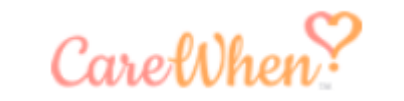

The Contact tab allows you to add, delete, or edit points of contact for the Client, such as a doctor or family member.

#### **Common Actions:**

**Contacts Tab** 

Add new primary contacts to the Client's account

| it Client | Record [Abigail Ar | ndrews]                | Use th<br>edit a<br>existir | e tool bar<br>and delete<br>ıg Contact | to<br>e<br>ts |              |             |                  |            |             | 00   |
|-----------|--------------------|------------------------|-----------------------------|----------------------------------------|---------------|--------------|-------------|------------------|------------|-------------|------|
|           |                    |                        | -                           |                                        | Contac        | ts           | -           | -                |            | -           | >    |
|           |                    |                        |                             |                                        |               |              |             |                  |            |             |      |
| st Na     | First N C          | ompany                 | Contac                      | Address                                |               | Ph           | ones/Er     | nail Address     | Comm       | ent         |      |
| contac    | ts added.          |                        |                             |                                        |               |              |             |                  |            |             |      |
|           | Add New Conta      | act                    |                             |                                        |               |              |             |                  |            |             | 8    |
|           | Type:*             | Family                 |                             |                                        | ▼ Re          | alationship: |             |                  |            |             | -    |
|           | First Name:*       |                        |                             | Middle:                                |               |              | Last:       |                  | S          | uffix:      |      |
|           |                    |                        | OR                          |                                        |               |              |             |                  |            |             |      |
|           | Company:*          | Gender: Not Applicable |                             |                                        |               |              |             | able             | •          |             |      |
|           | Address:           |                        |                             | Address 2:                             |               |              |             |                  |            |             |      |
|           | City:              |                        |                             | State/                                 | /Pr:          |              | Ŧ           | Postal Code:     |            |             | 2    |
|           | Email:             |                        |                             |                                        |               |              |             |                  |            |             |      |
|           | Comment:           |                        |                             |                                        |               |              |             |                  |            |             |      |
|           | Phones 📘           |                        |                             |                                        |               | Tip: dbl-cli | ck line ite | em to edit phone | . Drag & D | rop to reor | der. |
|           | Prior N            | ame                    | Num                         | ber                                    | Memo          | )            |             |                  |            |             |      |
|           | No phones fo       | ound.                  |                             |                                        |               |              |             |                  |            |             |      |
|           | * required         |                        |                             |                                        |               |              |             |                  |            |             |      |
|           | required           |                        |                             |                                        |               |              |             |                  |            |             |      |

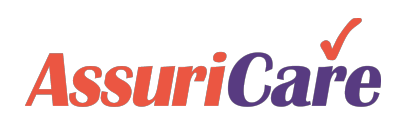

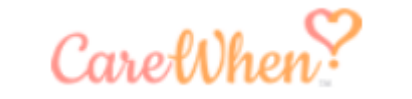

#### Scheduling Tab

Use the Scheduling tab to edit information relating to a Client's scheduling parameters, such as their Zone designation.

#### **Common Actions:**

- Modify the Client's Zone designation. Each client is assigned to one zone.
- Edit the Client's Needs. These will be used to match with Caregiver Skills.

| Edit Client Record [Abig | ail Andrews]                    |            |               | 00          |  |  |  |
|--------------------------|---------------------------------|------------|---------------|-------------|--|--|--|
| <                        | Scheduling                      |            |               | <b>&gt;</b> |  |  |  |
| Zone:*                   | North                           |            |               | -           |  |  |  |
| Primary Caregiver:       | Glynn, Derek                    | -          |               |             |  |  |  |
| Needs:                   | Check All                       | Cats       | Dementia Care |             |  |  |  |
|                          | 🗹 Diabetic Care                 | Dogs       | dyper Lift    |             |  |  |  |
|                          | Lifting                         | Live-In    | Smokes Inside |             |  |  |  |
| Gender Preference:       | Female                          | Male       | No Preference |             |  |  |  |
| Familiar/Do Not Send:    | Familiar Caregivers 🕇           |            |               |             |  |  |  |
|                          | Apple, Annie [COM]              |            |               |             |  |  |  |
|                          | Fowler, John [CNA]              |            |               |             |  |  |  |
|                          | Yadger, Hamid [CNA]             |            |               | × •         |  |  |  |
|                          | <b>A</b>                        |            |               | 3 items     |  |  |  |
|                          | Don't Send Caregivers           | Comment    |               |             |  |  |  |
|                          | No Caregiver selected. Click Ac | ld button. |               |             |  |  |  |
|                          | <b>A</b>                        |            |               | 0 items     |  |  |  |
| Scheduling Comment:      |                                 |            |               |             |  |  |  |
| ClockWork Facility:      | No facility information set.    |            |               |             |  |  |  |
| * required 🏦 read only   |                                 |            |               |             |  |  |  |

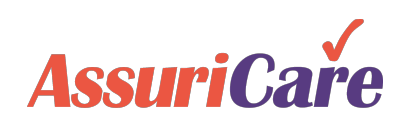

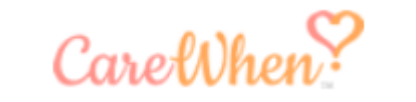

Orders Tab

The Order tab can be used by an Agency to schedule one time, or recurring, visits pertaining to a Client. You may edit existing orders here, as well. See the Creating & Managing Visits training for in depth instructions to create and edit visits.

#### **Common Action:**

Schedule appointments for a Client by selecting a start date, time, recurrence, and Caregiver. Make edits to the timing if necessary.

|                | Edit Client Recor | d [Abigail Andı |
|----------------|-------------------|-----------------|
| Note: Before   | ۲                 |                 |
| creating an    |                   |                 |
| Order, ensure  | Desire Os A       | E de On         |
| that vaur      | Begins On T       | Ends On         |
| lital your     | 12/06/2019        | No end date     |
| Charge Codes   | 12/06/2019        | No end date     |
|                | 08/24/2020        | No end date     |
| nave been set. | 09/15/2020        | No end date     |
|                |                   |                 |

Use the tool bar to place an order, copy an order, edit an existing order, or view the

|      | Edit Client Recor | rd [Abigail Andrew | vs]      | C          | lient's scheo | dule                |               |            | <b>Ø</b> Ø            |  |  |
|------|-------------------|--------------------|----------|------------|---------------|---------------------|---------------|------------|-----------------------|--|--|
| re   | <                 |                    |          |            |               |                     | Orders        |            | >                     |  |  |
|      |                   |                    |          |            |               |                     |               |            |                       |  |  |
| uie  | Begins On 🕇       | Ends On            | From     | То         | Charge Co     | Caregiver           | Recurrence    | Subscriber |                       |  |  |
|      | 12/06/2019        | No end date        | 6:00 PM  | 8:00 PM    | 35010         | Yadger, Hamid [CNA] | Every weekday | ARP/ANI    | ×                     |  |  |
| des  | 12/06/2019        | No end date        | 12:00 PM | 4:00 PM    | 35010         | Yadger, Hamid [CNA] | Every day     | ARP/ANI    | ×                     |  |  |
| oot  | 08/24/2020        | No end date        | 3:00 PM  | 7:00 PM    | 35010         | Fowler, John [CNA]  | Every weekday | ARP/ANI    |                       |  |  |
| sel. | 09/15/2020        | No end date        | 8:00 AM  | 12:00 PM   | 35002         | Yadger, Hamid [CNA] | Every day     | PVT/None   | ×                     |  |  |
|      | K K Pag           | e 1 of 1 )         | »» C     | Page Size: | 50 -          |                     |               |            | Displaying 1 - 4 of 4 |  |  |

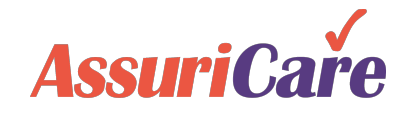

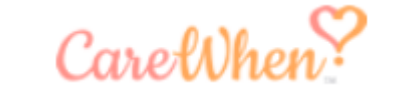

🗰 Holds Tab

Use the Holds tab to add or edit scheduling holds for a particular Client. When a Client's schedule has a hold in place, you will be unable to schedule visits during the hold period.

#### **Configuration Notes:**

 When a Client's status is changed to "Hold", all visits during this time will display as purple under the Scheduler.

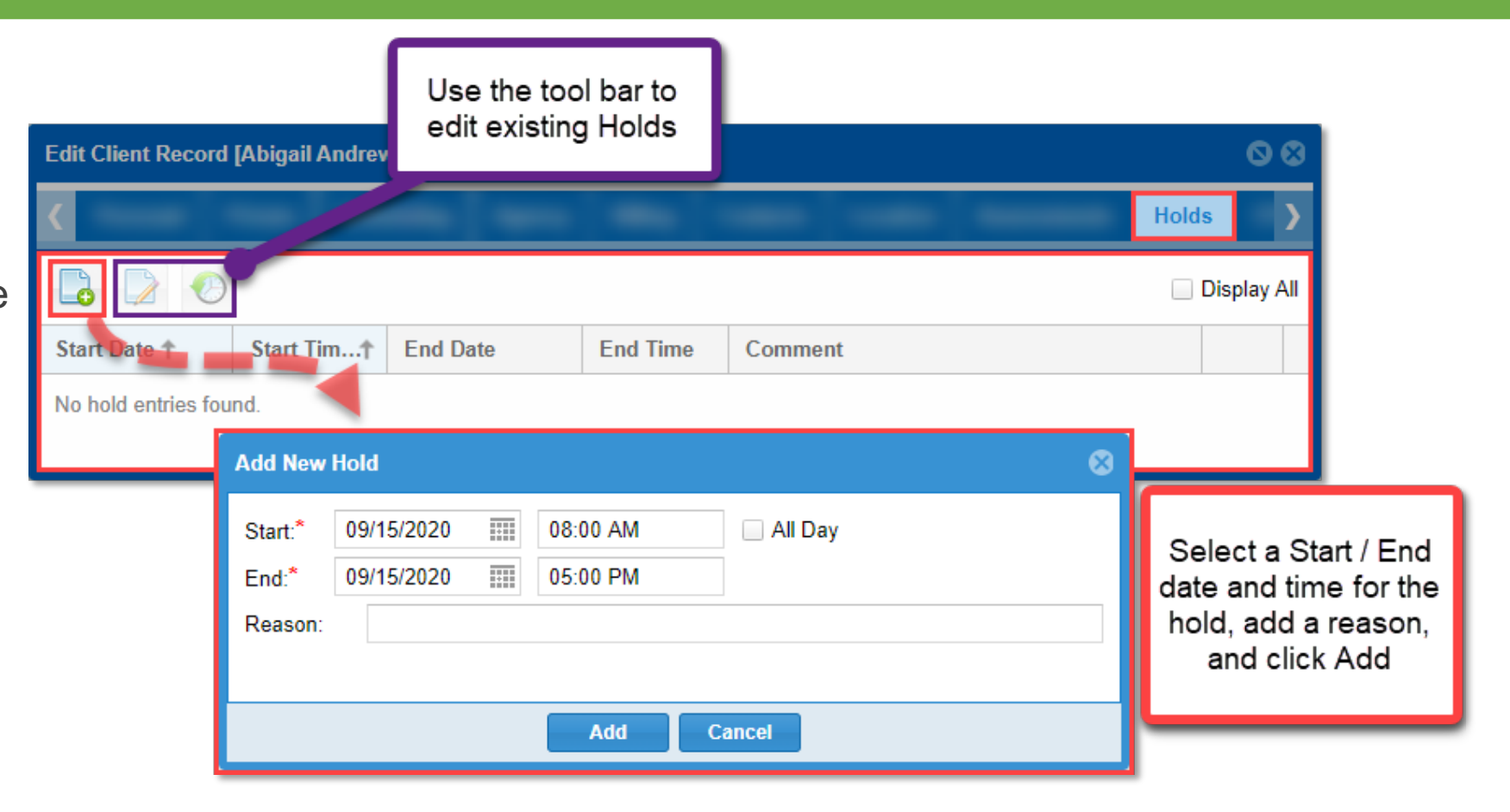

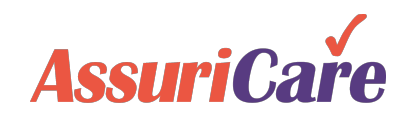

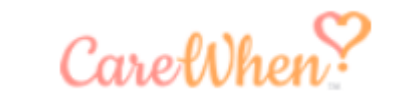

📰 Care Plans Tab

The Care Plans tab is where all tasks to be performed for the Client by the Caregiver can be input one at a time. Each item on Care Plan can be populated with Service Tasks. Items on a Care Plan can be added, deleted, or edited.

Indicate which tasks are to be performed

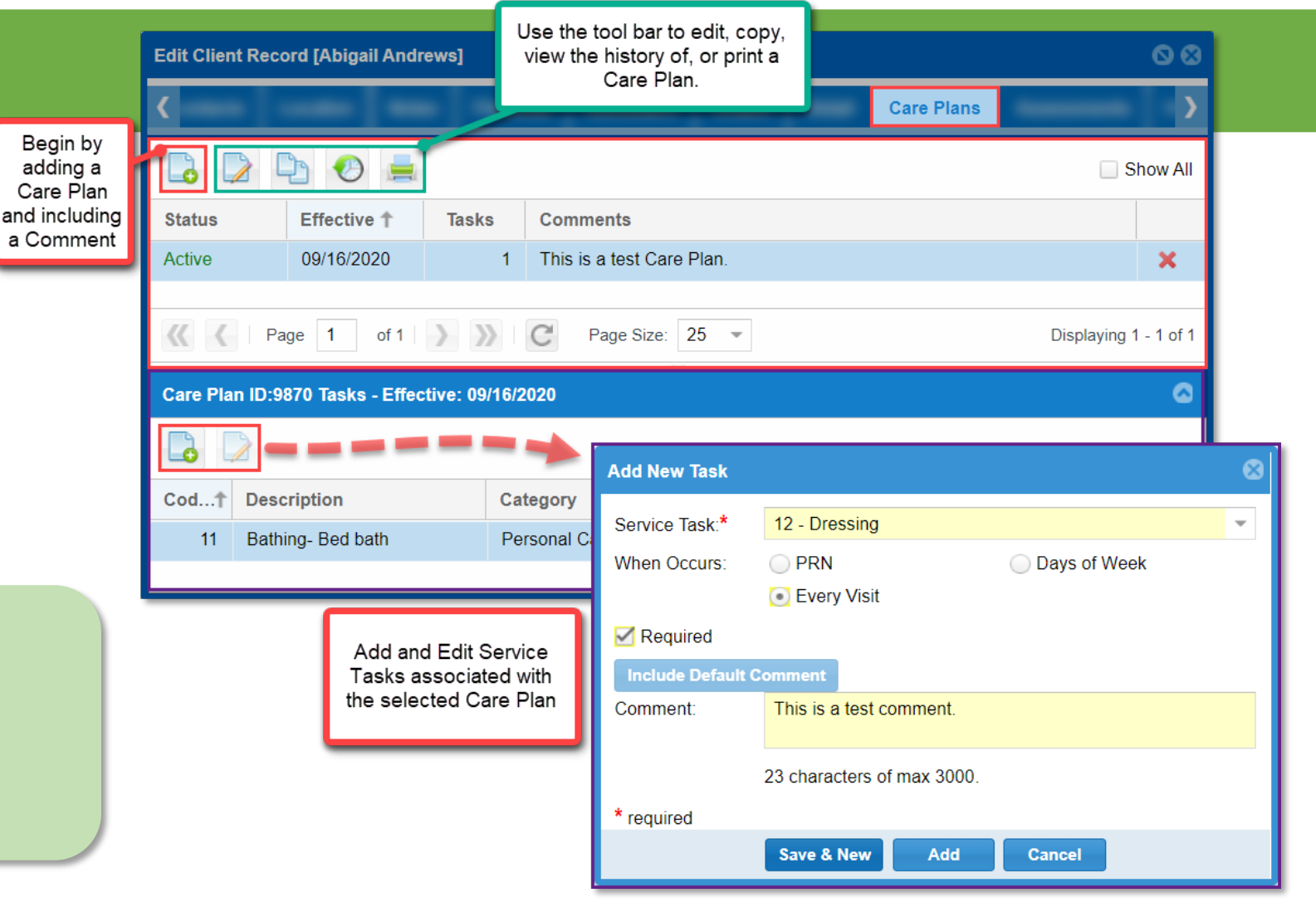

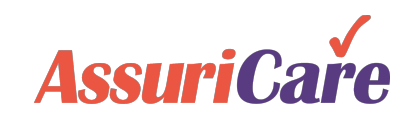

**Common Actions:** 

when completing a visit.

•

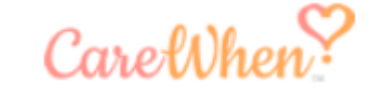

Preauth Tab

The Preauth tab allows you to input pre-authorized care specifications for a Client. Preauth information is typically provided by an Insurance company and can be limited to set times and rates via the Add New Preauth area.

#### **Configuration Note:**

• Preauth's do not affect a Caregiver's ability to check in and check out for a visit.

| Client Record [Al      | Use the tool ba<br>existing prea                                                                   | ar to edit or copy<br>uths for a client                                                          | 08                     |   |                    |  |  |
|------------------------|----------------------------------------------------------------------------------------------------|--------------------------------------------------------------------------------------------------|------------------------|---|--------------------|--|--|
| _                      |                                                                                                    |                                                                                                  | Preauth                | - | >                  |  |  |
| 0 🗋 🕑                  | Add New Preauth                                                                                    | [Abigal Andrews]                                                                                 |                        | 8 | 🗌 Display All      |  |  |
| ts  t Ends tems found. | Type of Service:*<br>Subscriber:*<br>Unit Type:*<br>Allowed Value:*<br>Frequency:*<br>Date Range:* | AC - Attendant Care<br>1 - Private Pay, , Abigal Andr<br>Visits Hour<br>13.00<br>Daily<br>Start: | ews<br>s Miles<br>End: |   | No data to display |  |  |
|                        | Authorization #:<br>Notes:<br>* required                                                           | 09/17/2020                                                                                       | 09/30/2020             |   |                    |  |  |

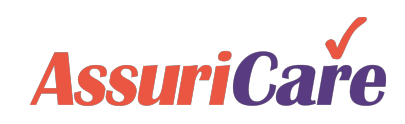

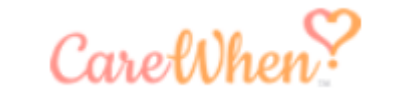

EVV Tab

The EVV tab is used to view and edit information pertaining to a Client visit or telephony event, including details on check in / check out timing, electronic signature verification, visit history, and the GPS location.

#### **Common Actions:**

• View uploaded documents which have been sent to the CareWhen mobile app.

| Edit Clier                                                                                                    | nt Record [Abigail Andrew | ws]                                    |               |                                            |                            |                        |          |                                               |                           |            | 00     |
|----------------------------------------------------------------------------------------------------|---------------------------|----------------------------------------|---------------|--------------------------------------------|----------------------------|------------------------|----------|-----------------------------------------------|---------------------------|------------|--------|
| ۲                                                                                                    |                           |                                        |               |                                            | -                          | -                      | -        | - [ -                                         |                           |            | EVV    |
|                                                                                                    |                           |                                        |               |                                            | manual                     | clock-in/out           | t has re | fused tasks                                   | Show: La                  | st 30 days | - 8    |
| ID                                                                                                    | Call In                   | Call Out                               | Caregive      | r                                          | Message                    | Task(s)                | )        | GP\$                                          | E\$C                      | Со         | Docs   |
| 2737                                                                                                    | 09/01/2020 07:37 AM       |                                        | Fowler, Jo    | ohn [CNA]                                  | No                         |                        | 0        | $\checkmark$                                  |                           |            |        |
| 2737                                                                                                    | 09/01/2020 07:27 AM       | 09/01/2020 07:34 AM                    | [273719       | 0] Event Details fo                        | r Abigail An               | drews                  |          |                                               |                           |            | 08     |
| < <                                                                                                    | Page 1 of 1               | >>>>>>>>>>>>>>>>>>>>>>>>>>>>>>>>>>>>>> | Info          | Electronic Signat                          | ture Visit                 | History                | GPS      |                                               |                           |            |        |
| Double click on an EVV log to<br>access the Event Details area.<br>From here, you can view the basic<br>Info tab, see the Electronic Signature<br>sign off, check the Visit History, and<br>view GPS information for the visit.<br>This information is not editable, but a<br>Comment can be left on this page<br>and saved. |                           |                                        |               | giver                                      | 20 07:27 AM<br>20 07:34 AM | Service —<br>[HHA] Hon | ne Heal  | th Aide Se<br>Completed<br>Task 1<br>No tasks | rvices<br>Tasks<br>found. | Com        | ple Co |
|                                                                                                    |                           |                                        | Comme<br>Comm | ent:<br>nents can go here.<br>Play Message |                            | Save & (               | Close    | Cancel                                        |                           |            |        |

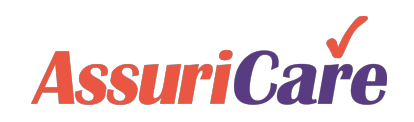

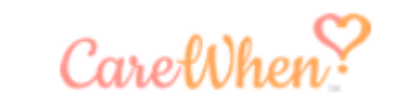

# Editing a Client – Billing

### 💼 Rates Tab

The Rates tab is where an Agency can input rates that pertain to a specific client. These rates are pulled and set from a dropdown list of Charge Codes found in the Add dialogue.

To de-activate a rate, double click on an existing rate and uncheck the Active box.

For information on how to setup Charge Codes and Rates, reference the CareWhen Foundations training.

#### **Configuration Notes:**

- If an existing Client rate exists, and the defaults are changed upon placing an Order, a "Rate Modified" alert will be displayed.
  - This alert will give the option of updating the rate table to the new value for future uses.

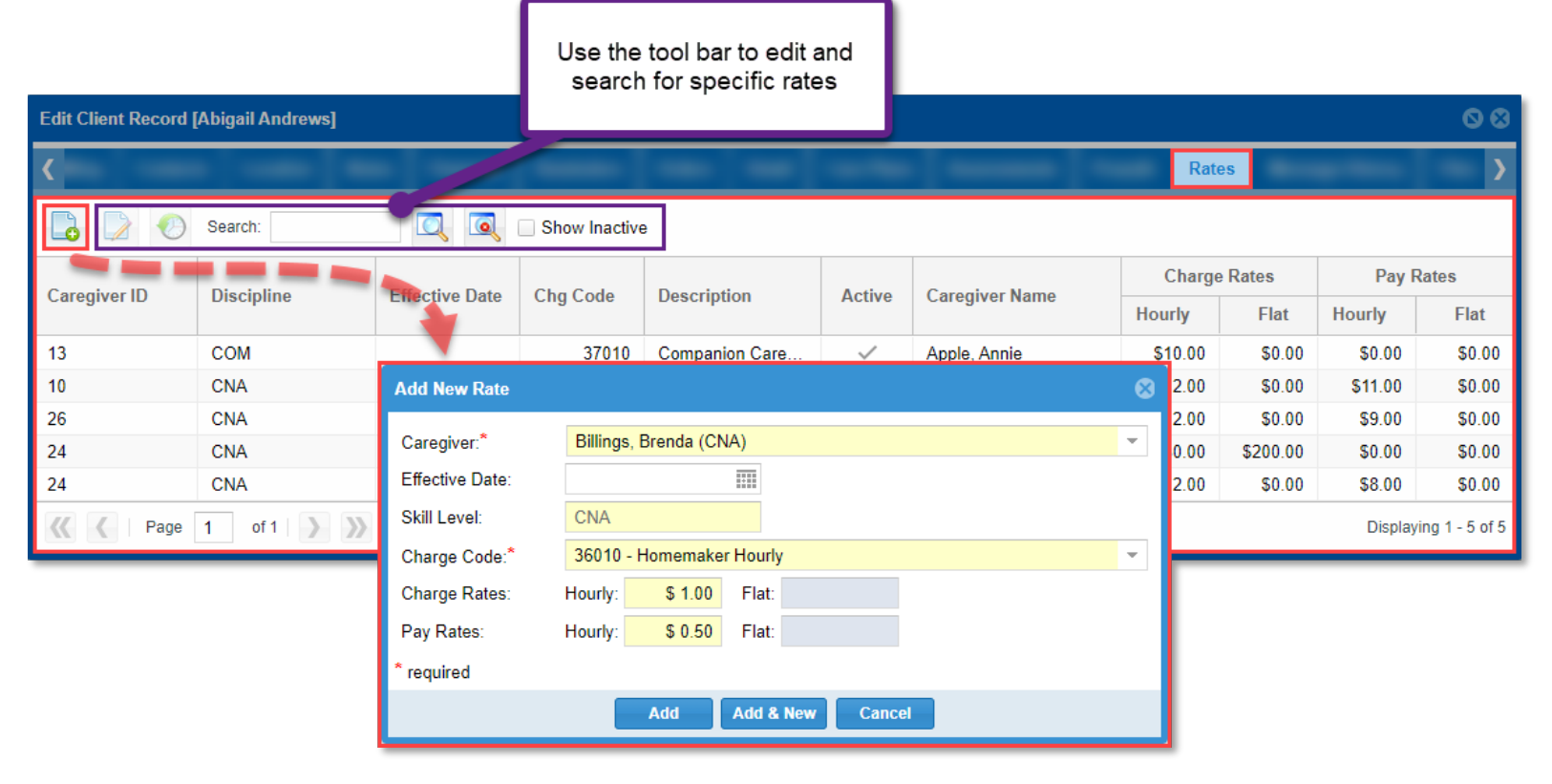

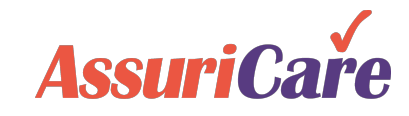

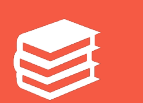

#### Notes Tab

The Notes tab provides an area to document changes and observations pertaining to a Client's account. New notes can be added at any time. This area is searchable via the search field beneath the options. See the *CareWhen Configuration* training for more information on setting up notes.

#### **Common Action:**

• Document common Client account updates, such as insurance information changes, Caregiver switches, and updated payment information.

| Client Record [Abiga | il Andrews]                                      | Use the tool bar to edit, delete, or copy existing notes |   | 80              |
|----------------------|--------------------------------------------------|----------------------------------------------------------|---|-----------------|
|                      | Notes                                            |                                                          |   | >               |
| arch: Enter text     | Note Type:                                       | Filter note types                                        |   |                 |
| notes added.         | Add Note                                         |                                                          | 8 |                 |
| V Page 0             | Date:*                                           | 09/15/2020 Note Type:* Compliment                        | • | data to display |
|                      | B I<br>Great job to<br>16 characte<br>* required | Image: Save & Close     Cancel                           |   |                 |

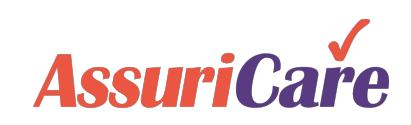

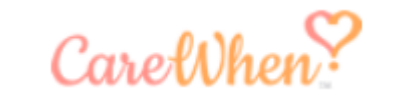

Reminders Tab

#### **Common Action:**

• Reminders are Commonly used for simple tasks such as weekly status updates and birthdays.

|        | Use the t      | ool bar to edit e | existing r | reminders        |        |         | 0.0         |
|--------|----------------|-------------------|------------|------------------|--------|---------|-------------|
|        |                |                   |            |                  |        |         | 00          |
| <      |                |                   | Re         | minders          |        |         | <u>&gt;</u> |
|        |                |                   |            |                  |        |         | Show Done   |
| Remin  | nder Code      |                   |            | Due Date         | Done   | Comment |             |
| No ren | minders found. | Add New Reminde   | er         |                  |        |         | 8           |
|        |                | Reminder Code:*   | [Birthday] | Bday card remind |        | · ·     |             |
|        |                | Due Date:         |            |                  |        |         |             |
|        |                | Comment:          |            |                  |        |         |             |
|        |                | * required        |            |                  |        |         |             |
|        |                |                   |            | Add              | Cancel |         |             |

can be used to log and edit reminders for a Client's case. Reminder selection options for this tab are set in the Agency Client Settings area.

The Reminders tab

See the *CareWhen Configuration* training for more information on setting up reminder types.

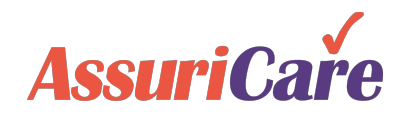

To learn how to set up the dropdown options for client tab fields, see the CareWhen Configuration training

AssuriCare Proprietary and Confidential

Files Tab

The Files tab is where an Agency can upload and store required files for a Client's case. File types are tied to User Roles, and designated file categories are created in the Agency Settings tab. See the CareWhen Configuration training for more instructions.

#### **Common Action:**

 Upload time sheets or new policy agreements

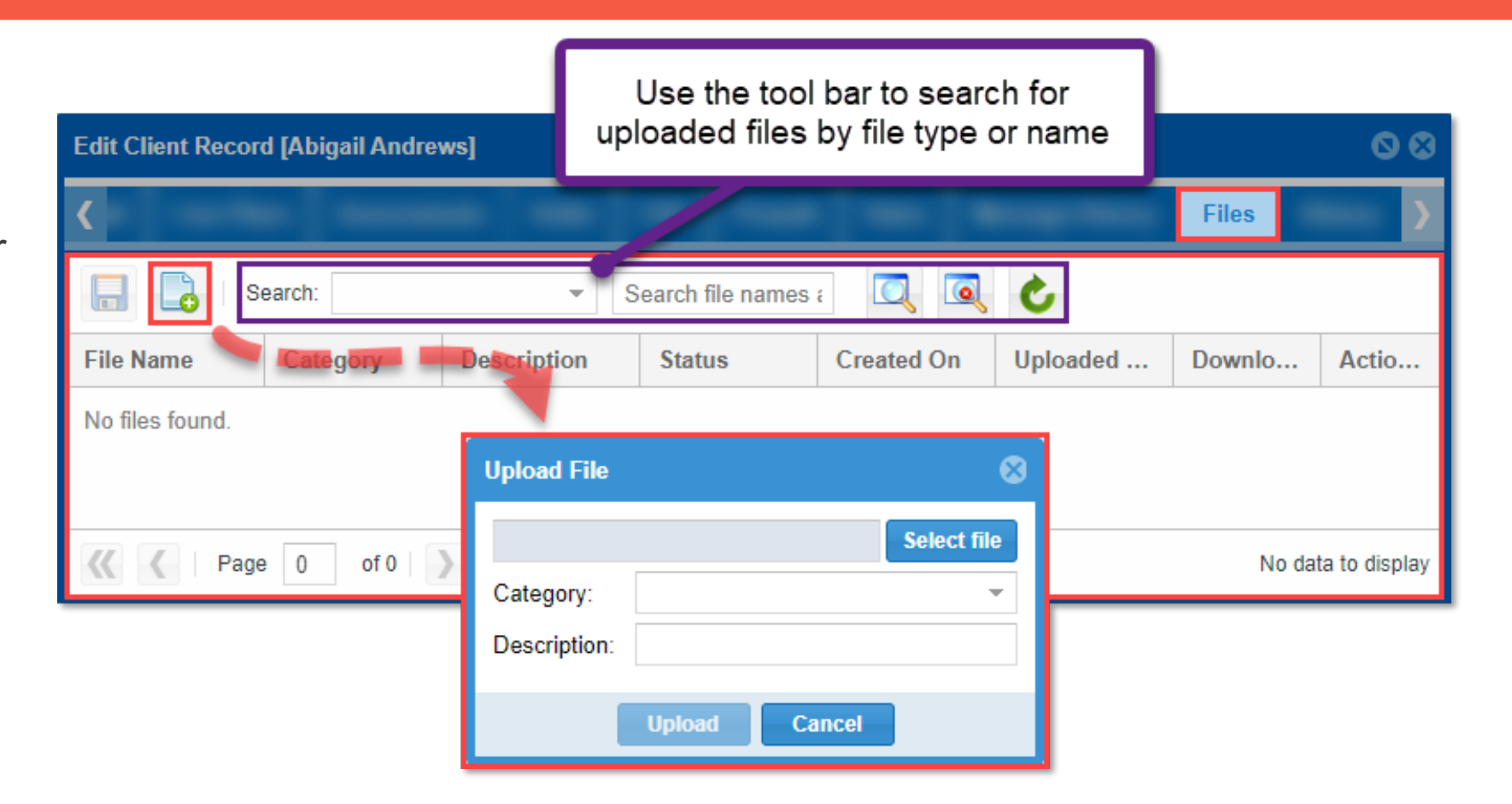

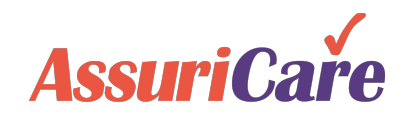

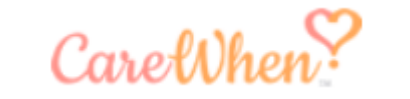

History Tab

The History tab serves as an audit log for the Client's case. This serves as a running record for any changes that have been made by the Agency, and any alterations to a Client's record will create a new entry in the History tab. These entries can be filtered for easier lookup and cannot be edited.

#### **Common Action:**

• View log entries to review when payment information was updated.

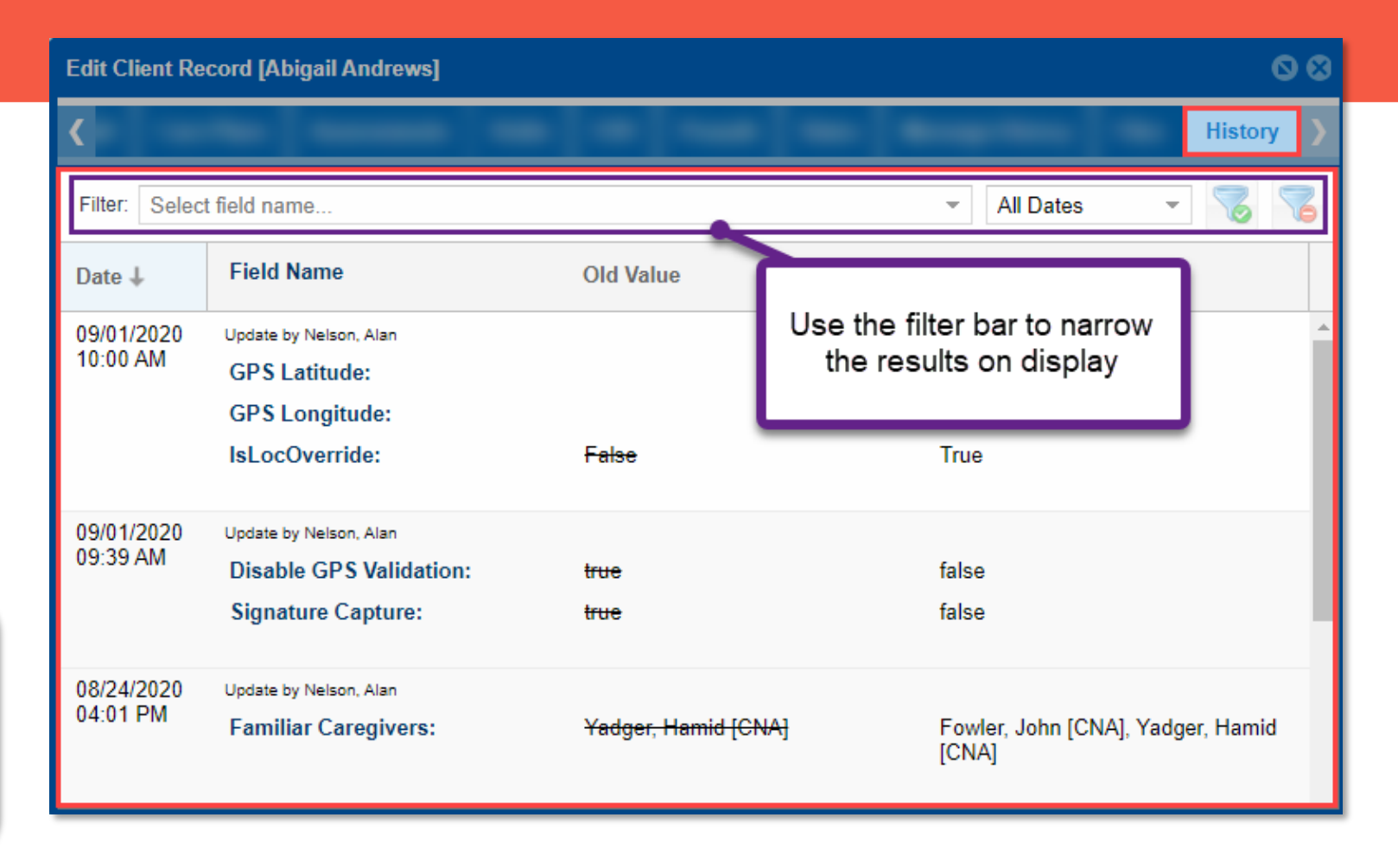

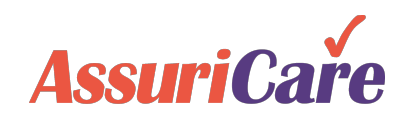

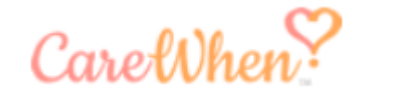